Last verified by Andrew Snodgrass on 08-30-2023

1. Open the settings app and navigate to Wi-Fi.

2. Connect the iPad to a Wi-Fi network or hotspot (make sure low data mode is turned off). Do not connect the iPad to the FuelCloud Wi-Fi network.

| 9:16 AM Wed Aug 30                                                                                    |                                                                                        | പി ര 99% 💋             |
|----------------------------------------------------------------------------------------------------|----------------------------------------------------------------------------------------|------------------------|
|                                                                                                    | Wi-Fi                                                                                  | Edit                   |
| Settings                                                                                              |                                                                                        |                        |
|                                                                                                    | Wi-Fi                                                                                  |                        |
| This iPad is supervised and managed<br>by Fuelcloud Opco, LLC. Learn more about<br>device supervision | Drew's iPhone                                                                          |                        |
|                                                                                                    | Low Data Mode                                                                          |                        |
| Sign in to your iPad<br>Set up iCloud, the App<br>Store, and more.                                    | MY NETWORKS                                                                            |                        |
|                                                                                                    | FuelCloud                                                                              | ê 穼 i                  |
| 🖒 Airplane Mode                                                                                       |                                                                                        |                        |
| 🛜 Wi-Fi Drew's iPhone                                                                                 | OTHER NETWORKS                                                                         |                        |
|                                                                                                    | FuelCloud_S0001                                                                        | <b>≈</b> (i)           |
|                                                                                                    | Other                                                                                  |                        |
|                                                                                                    |                                                                                        |                        |
| Personal Hotspot Off                                                                                  | Aak ta Jain Natwarka                                                                   | Notify                 |
|                                                                                                    | Ask to Join Networks                                                                   |                        |
| Notifications                                                                                         | are available, you will be notified of available n                                     | etworks.               |
| Sounds                                                                                                |                                                                                        |                        |
| <b>C</b> Focus                                                                                        | Auto-Join Hotspot                                                                      | Ask to Join >          |
| Screen Time                                                                                           | Allow this device to automatically discover nea<br>when no Wi-Fi network is available. | arby personal hotspots |
|                                                                                                    |                                                                                        |                        |
| General                                                                                               |                                                                                        |                        |
| Control Center                                                                                        |                                                                                        |                        |
| AA Display & Brightness                                                                               |                                                                                        |                        |
| Home Screen &<br>Multitasking                                                                         |                                                                                        |                        |
| (i) Accessibility                                                                                     |                                                                                        |                        |
| Apple Pencil                                                                                          |                                                                                        |                        |
|                                                                                                    |                                                                                        |                        |

3. Select General and Software Update.

| 9:18 AM Wed Aug 30                                                                                                    | General                 | <b>ul 🗢</b> 99% 💋 |
|----------------------------------------------------------------------------------------------------|-------------------------|-------------------|
| This iPad is supervised and managed                                                                                                    | About                   | >                 |
| by Fuelcloud Opco, LLC. Learn more about device supervision                                                                                                    | Software Update         | >                 |
| Sign in to your iPad<br>Set up iCloud, the App<br>Store, and more.                                                                                                    | AirDrop                 | >                 |
|                                                                                                    | AirPlay & Handoff       | >                 |
| Airplane Mode                                                                                                    | Picture in Picture      | >                 |
| Second Second Se |                         |                   |
| Bluetooth On                                                                                                    | iPad Storage            | >                 |
| (1) Cellular Data                                                                                                    | Background App Refresh  | >                 |
| Personal Hotspot Off                                                                                                    |                         |                   |
|                                                                                                    | Date & Time             | >                 |
| Notifications                                                                                                    | Keyboard                | >                 |
| Sounds                                                                                                    | Gestures                | >                 |
| <b>C</b> Focus                                                                                                    | Fonts                   | >                 |
| Screen Time                                                                                                    | Language & Region       | >                 |
|                                                                                                    | Dictionary              | >                 |
| General                                                                                                    |                         |                   |
| Control Center                                                                                                    | VPN & Device Management | >                 |
| AA Display & Brightness                                                                                                    |                         |                   |
| Home Screen &<br>Multitasking                                                                                                    | Legal & Regulatory      | >                 |
| () Accessibility                                                                                                    | Transfer or Reset iPad  | >                 |
| Apple Pencil                                                                                                    | Shut Down               |                   |
|                                                                                                    |                         |                   |

4. Select Download and Install.

| 9:18 AM Wed Aug 30                                                                       | • General Software Update                                                                                           |  |  |  |
|------------------------------------------------------------------------------------------|----------------------------------------------------------------------------------------------------|--|--|--|
| Settings                                                                                 |                                                                                                    |  |  |  |
| This iPad is supervised and managed                                                      | Automatic Updates On >                                                                                              |  |  |  |
| device supervision<br>Sign in to your iPad<br>Set up iCloud, the App<br>Store, and more. | <b>iPadOS 16.6</b><br>Apple Inc.<br>1.76 GB<br>This update introduces 21 new emoji and includes other               |  |  |  |
|                                                                                          | iPad.                                                                                                    |  |  |  |
| Airplane Mode                                                                            | Some features may not be available for all regions or on all Apple devices. For information on the security content |  |  |  |
| Wi-Fi FuelCloud                                                                          | of Apple software updates, please visit this website:<br>https://support.apple.com/kb/HT201222                      |  |  |  |
| Bluetooth On                                                                             |                                                                                                    |  |  |  |
| Cellular Data                                                                            |                                                                                                    |  |  |  |
| Personal Hotspot Off                                                                     |                                                                                                    |  |  |  |
| Notifications                                                                            | Learn more                                                                                                    |  |  |  |
| Sounds                                                                                   | Download and Install                                                                                                |  |  |  |
| Focus                                                                                    |                                                                                                    |  |  |  |
| Screen Time                                                                              |                                                                                                    |  |  |  |
|                                                                                          |                                                                                                    |  |  |  |
| General                                                                                  |                                                                                                    |  |  |  |
| Control Center                                                                           |                                                                                                    |  |  |  |
| AA Display & Brightness                                                                  |                                                                                                    |  |  |  |
| Home Screen &<br>Multitasking                                                            |                                                                                                    |  |  |  |
| (t) Accessibility                                                                        |                                                                                                    |  |  |  |
| Apple Pencil                                                                             |                                                                                                    |  |  |  |
|                                                                                          |                                                                                                    |  |  |  |

5. If you're prompted to use cellular data to download, select Use Cellular Data.

| 9:19 AM W | /ed Aug 30                                     |                                                                                              |                                                             | ull 🗢 99% 🌈                                                          |
|-----------|------------------------------------------------|----------------------------------------------------------------------------------------------|-------------------------------------------------------------|----------------------------------------------------------------------|
|           |                                                | <                                                                                            | General Soft                                                | ware Update                                                          |
| Sat       | tinas                                          |                                                                                              |                                                             |                                                                      |
| JCL       | tin gunaryiand and managed                     |                                                                                              | Automatic Updates                                           | On >                                                                 |
| by Fuelcl | loud Opco, LLC. Learn more about<br>upervision |                                                                                              |                                                             |                                                                      |
| 6         | Sign in to your iPad                           |                                                                                              | iPadOS 16.6<br>Apple Inc.<br>1.76 GB                        |                                                                      |
|           | Store, and more.                               |                                                                                              | This update introduces a<br>enhancements, bug fixe<br>iPad. | 21 new emoji and includes other<br>s, and security updates for your  |
| ┝≻        | Airplane Mode                                  |                                                                                              | Some features may not                                       | be available for all regions or on                                   |
| <b>?</b>  | Wi-Fi FuelCloud                                | all Apple devices. For information on the se<br>of Apple software updates, please visit this |                                                             | formation on the security content<br>res, please visit this website: |
| *         | Bluetooth On                                   |                                                                                              | https://support.apple.co                                    | om/kb/HT201222                                                       |
| ((†))     | Cellular Data                                  | ι                                                                                            | Jse Cellular Data                                           |                                                                      |
| ତ         | Personal Hotspot C                             | If you le                                                                                    | to Download?<br>ave Wi-Fi, you can continue                 |                                                                      |
|           |                                                | Additio                                                                                      | onal usage fees may apply.                                  |                                                                      |
|           | Notifications                                  | ι                                                                                            | Jse Cellular Data                                           |                                                                      |
| ٩ ))      | Sounds                                         | Don                                                                                          | 't Use Cellular Data                                        |                                                                      |
| C         | Focus                                          |                                                                                              |                                                             |                                                                      |
| X         | Screen Time                                    |                                                                                              |                                                             |                                                                      |
|           |                                                |                                                                                              |                                                             |                                                                      |
|           | General                                        |                                                                                              |                                                             |                                                                      |
|           | Control Center                                 |                                                                                              |                                                             |                                                                      |
| AA        | Display & Brightness                           |                                                                                              |                                                             |                                                                      |
|           | Home Screen &<br>Multitasking                  |                                                                                              |                                                             |                                                                      |
|           | Accessibility                                  |                                                                                              |                                                             |                                                                      |
|           | Apple Pencil                                   |                                                                                              |                                                             |                                                                      |
|           | Detter                                         |                                                                                              |                                                             |                                                                      |

6. The iPad will now download and install the update.